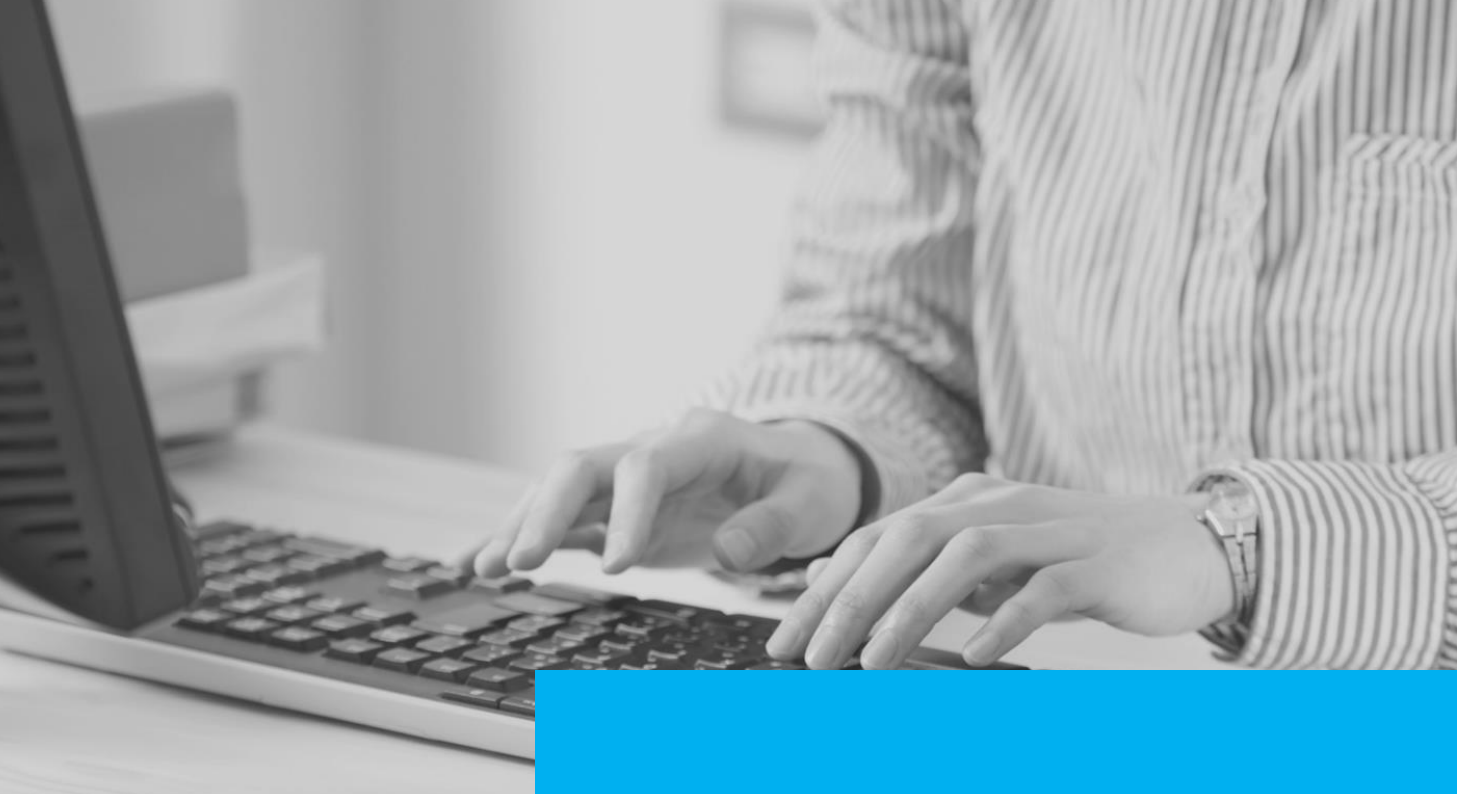

# TRANSFERÊNCIA DE PROCESSOS

Novo MovJud

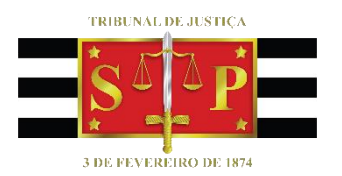

(Atualizado 07/07/2020)

SGP 6 – Diretoria de Capacitação, Desenvolvimento de Talentos, Estenotipia e Novos Projetos

## SUMÁRIO

| TRANSFERÊNCIA DE PROCESSOS                                          | 3  |
|---------------------------------------------------------------------|----|
| FERRAMENTAS DE TRANSFERÊNCIA DE PROCESSOS                           | 3  |
| Transferência de processos entre vagas                              | 4  |
| Transferência de processos entre magistrados                        | 8  |
| Devolução de processos entre magistrados                            | 11 |
| EMISSÃO DE RELATÓRIO – PROCESSOS TRANSFERIDOS                       | 12 |
| MAGISTRADO VINCULADO AO DOCUMENTO                                   | 15 |
| BOAS PRÁTICAS RELACIONADAS À TRANSFERÊNCIA E DEVOLUÇÃO DE PROCESSOS | 16 |
| REFERÊNCIAS                                                         | 19 |
| CRÉDITOS                                                            | 19 |

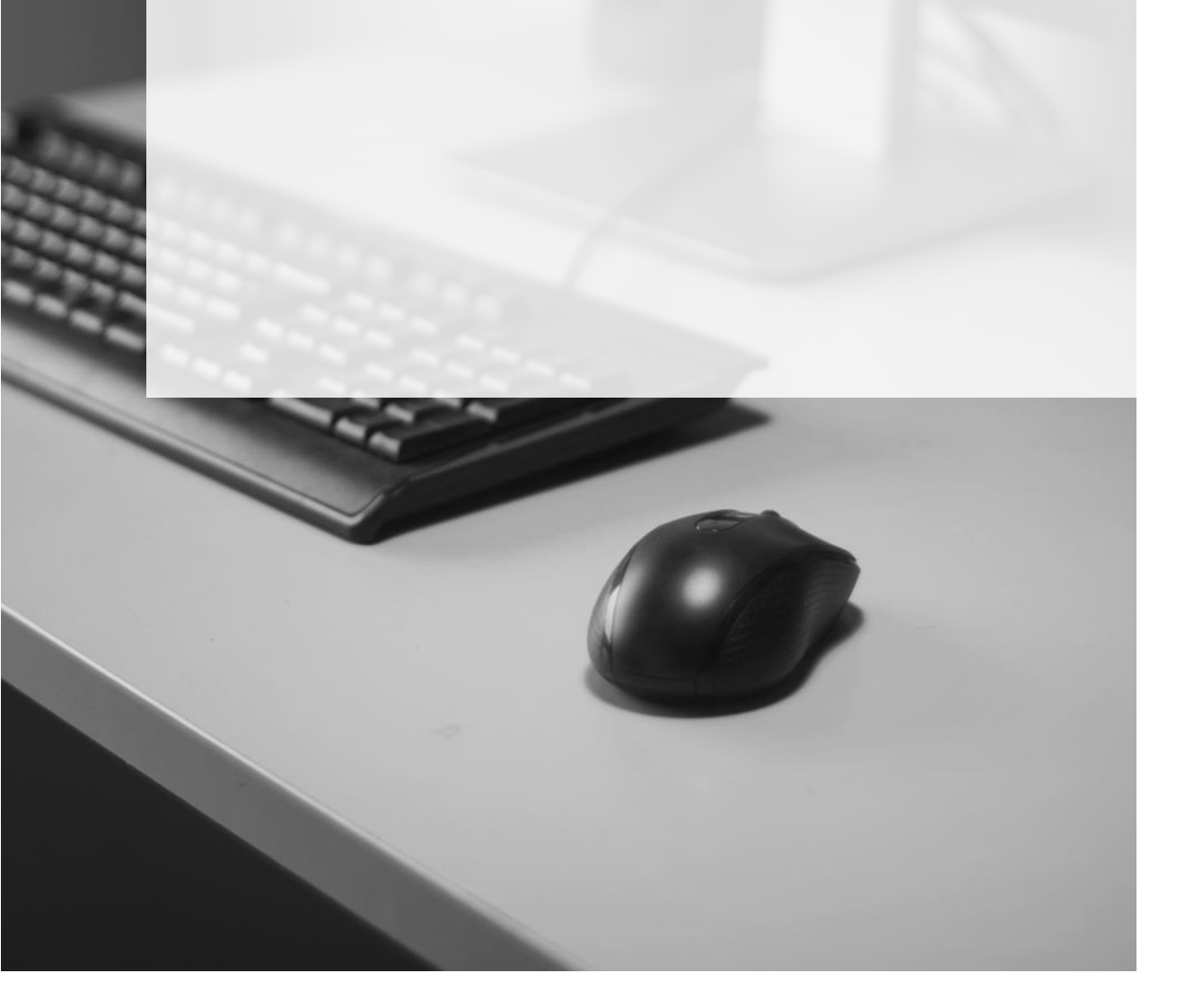

#### **TRANSFERÊNCIA DE PROCESSOS**

Para que a obtenção dos dados efetuadas de forma automatizada pelo MOVJUD e retratada nos painéis de BI seja retrato fiel do andamento dos processos, os Ofícios Judiciais precisam estar atentos a alguns procedimentos sistêmicos, em especial àqueles relacionados com a transferência de processos entre magistrados.

O presente trabalho apresentará as ferramentas existentes no sistema SAJ/PG5 para transferência e devolução de processos, com apresentação de algumas situações práticas, bem como a indicação de método para emissão de relatório para verificação e correção de acervo pendente de devolução.

### FERRAMENTAS DE TRANSFERÊNCIA DE PROCESSOS

A transferência de processos possui como ferramentas a:

- TRANSFERÊNCIA DE PROCESSOS ENTRE VAGAS
- TRANSFERÊNCIA DE PROCESSOS ENTRE MAGISTRADOS
- DEVOLUÇÃO DE PROCESSOS ENTRE MAGISTRADOS

O acesso se dará por meio do menu Utilitários do SAJ/PG5:

| lão (     | Custas Requisitórios AdolescenteInfrator Consulta Ro              | la <u>t</u> órios | Utilitários Ajuda                                        |   |
|-----------|-------------------------------------------------------------------|-------------------|----------------------------------------------------------|---|
| × 😰       |                                                                   | Aj                | ustar Pesos de Varas                                     |   |
|           |                                                                   | Ze                | erar Pesos de Varas                                      |   |
|           |                                                                   | н                 | orário de Atendimento ao Público                         |   |
| da        | Estilo da visualização : Padrão                                   | l Ur              | nificação de Advogados                                   |   |
|           |                                                                   |                   | AR - Alteração da Situação do Advogado                   |   |
| • Emiti   | r Certidao 👒 Emitir Decisao 👒 Emitir Despacho 👒 Emitir S          | e                 | Ab - Alteração da Situação do Advogado                   |   |
| ao Dist   | tribuidor - Correção de Classe 🦄 Enviar ao Distribuidor - Redi    | t Tr              | ansferência de Movimentação                              |   |
| dão Ai    | utomatica 👒 Certidão automatica - Objeto e Pé Civel. P 👒          | ( Tr              | ansferência de Processos entre Varas                     | _ |
| iitir exp | pediente                                                          | -                 | ansierencia de Processos entre varas                     |   |
|           |                                                                   | In                | ansferência de Processos entre Vagas                     |   |
| ina       |                                                                   | Tr                | ansferência de Processos entre Magistrados               |   |
|           | <ul> <li>Classe</li> <li>Entrada</li> <li>Alocado para</li> </ul> | · Tr              | ansferência de Processos entre Promotores                |   |
| 6.0666    | Procedimento Ordinário 24/07/2019 15                              | De                | evolução de Processos entre Magistrados                  |   |
| 6.0666    | Procedimento Ordinário 24/07/2019 17                              |                   |                                                          | - |
| 6.0666    | Procedimento Ordinário 24/07/201917                               | Co                | orreção da Vara da Última Distribuição                   |   |
| 6.0666    | Procedimento Ordinário 29/07/2019 15                              | -                 |                                                          |   |
| 6.0666    | Procedimento Ordinário 29/07/2019 15                              | Co                | onfiguração da Estação                                   |   |
| 6.0666    | Monitória 31/07/2019 12 Lucas Evilácio                            | s Co              | onfiguração das Seções                                   |   |
| 6.0666    | Monitória 31/07/2019 12 Lucas Evilácio                            | s a               |                                                          |   |
| 6.0666    | Despejo por Falta de Pagame 31/07/2019 12 Lucas Evilácio          | s C               | opia de Arquivo de Execução Fiscal para o Servidor       |   |
| 6.0666    | Execução de Título Extrajudic 31/07/2019 12 Lucas Evilácio        | s Co              | ópia de Arquivo de Saída de Execução Fiscal              |   |
| 6.0666    | Monitória 31/07/2019 13 Lucas Evilácio                            | s                 |                                                          | _ |
| 6.0666    | Despejo por Falta de Pagame 31/07/2019 13 Lucas Evilácio          | s III             | nportar Arquivo de Empresa Conveniada                    |   |
| 6.0666    | Execução de Título Extrajudic 31/07/2019 13 Lucas Evilácio        | S A               | poio                                                     |   |
| 6.0666    | Monitória 31/07/2019 13 Lucas Evilácio                            | s 👘               |                                                          |   |
| 6.0666    | Monitória 31/07/2019 13 Lucas Evilácio                            | s Co              | ópia de Arquivo de Importação de Petições Intermediárias |   |
| 6.0666    | Despejo por Falta de Pagame 31/07/2019 13 Lucas Evilácio          | s ca              | ópia de Arquivo de Saída de Petições Intermediárias      |   |
| 6.0666    | Execução de Título Extraiudic 31/07/2019 13 Lucas Evilácio        | Siva man          | oela maria reis hilbei                                   | - |

#### Transferência de processos entre vagas

No momento da distribuição dos processos, estes são direcionados para a Vara e, simultaneamente, para uma **vaga** de Juiz ali atuante.

Determinadas Unidades possuem apenas uma vaga e Juiz responsável pelos processos. Assim, todos os processos distribuídos àquela Vara são também distribuídos à vaga do magistrado.

Porém, algumas Unidades Judiciárias possuem mais de um magistrado responsável por seus feitos, ou seja, tantas Vagas quanto Juízes (Juiz Titular I, Juiz Titular II, etc).

Nestas unidades, os processos ingressantes são distribuídos de forma automática e equânime entre os magistrados ali atuantes.

Havendo a necessidade de transferir processos entre magistrados ocupantes de vagas diversas na mesma unidade, os ofícios judiciais deverão usar a ferramenta **TRANSFERÊNCIA DE PROCESSOS ENTRE VAGAS**.

Observe a seguinte situação: realizada a distribuição de processo para uma Vara com 2 Juízes atuantes. Os autos foram distribuídos para a **vaga ocupada pelo Juiz A**. Posteriormente, foi realizada a distribuição de novo processo, **por dependência ao primeiro**, verificando-se que a distribuição foi feita para a **vaga ocupada pelo Juiz B**.

Neste caso, o Ofício Judicial deverá proceder à transferência do novo processo para o Juiz A, por meio da ferramenta **Transferência de Processos entre Vagas**. Não é correto utilizar a ferramenta **Transferência de processos entre magistrados**, pois nesse caso o processo ficaria vinculado ao Magistrado que recebeu o processo, mesmo que ele seja promovido ou removido para outra unidade.

O acesso à ferramenta se dará por meio do menu Utilitários  $\rightarrow$  Transferência de Processos entre Vagas.

| 👼 Transferência de Processos entre Vagas         |                 |
|--------------------------------------------------|-----------------|
| r-Nova vaga                                      |                 |
| Foro destino :                                   |                 |
| Vara destino : Vara destino :                    |                 |
| 1 Vara Única                                     |                 |
| Motivo :                                         |                 |
|                                                  | <b>T</b>        |
|                                                  |                 |
| Processos                                        |                 |
| Processo : D' Cutro nº :                         |                 |
|                                                  |                 |
| Processo Foro / Vara / Vaga atual                | τ               |
|                                                  | •19             |
|                                                  | <u>Dei</u>      |
|                                                  |                 |
|                                                  |                 |
|                                                  |                 |
|                                                  |                 |
|                                                  |                 |
|                                                  |                 |
|                                                  |                 |
|                                                  | ~               |
| Atenção : esta operação não acarretará em altera | ,ção nos pesos. |
| 🖹 Salvar 🛓 Limpar 🏲 Eechar                       |                 |

Os campos Foro destino e Vara destino virão automaticamente preenchidos.

No campo Vaga destino, clicar sobre a lupa (P) presente ao lado direito abrirá a tela **Consulta de Vagas**, listando-se os Juízes ocupantes de cada vaga da unidade. Selecionar aquele que ficará responsável pelo processo.

| Transferência de Processos entre Vagas         |            |              |
|------------------------------------------------|------------|--------------|
| Nova vaga                                      |            |              |
| Foro destino :                                 |            |              |
| 666 Foro de Artur Nogueira                     |            |              |
| Vara destino : Vaga destino :                  |            |              |
| 1 Vara Unica                                   |            | Q            |
| Motivo :                                       |            |              |
| 🗂 Consulta de Vagas 📃 🔳                        | ×          | <b>T</b>     |
| Foro :                                         |            |              |
| Processos 666 Foro de Artur Nogueira           | [Q, ]      |              |
| Processo: Vara:                                |            |              |
| 1 Vara Única                                   | 9          |              |
| Código Descrição Juiz Vaga ativa               | 7          | <b>— — —</b> |
| Titular 22790 Paulo Henrique /                 |            | <b>•</b> •   |
| 2 Titular A1109 Clauton Gueiros C              |            | ^ ^ ♥3/<br>  |
|                                                |            |              |
|                                                |            |              |
|                                                |            |              |
|                                                |            |              |
|                                                |            |              |
|                                                |            |              |
|                                                |            |              |
|                                                | ~          |              |
| 🛪 Selecionar 🗭 Fechar                          |            | ~            |
|                                                |            |              |
| Atenção : esta operação não acarretara em alte | eraçao nos | pesos.       |
| 🖾 Salvar 🛓 Limpar 🏲 Fechar                     |            |              |

Na sequência, no campo **Motivo** poderá ser inserida breve descrição sobre o motivo da transferência, indicando-se, por fim, o número do processo no campo **Processo**:

| 🗂 Transferência de Processos entre Vagas                                                | - • ×          |
|-----------------------------------------------------------------------------------------|----------------|
| ("Nova vaga")                                                                           |                |
| 666 Foro de Artur Nogueira                                                              |                |
| Vara destino : Vaga destino :                                                           |                |
| 1 Vara Única Q 1 Titular                                                                | Q              |
| Motivo :<br>Decense decendente - Terra fectoria e una come a come de la clara inizia el |                |
| Processo dependence - Transferencia para a vaga responsavel pelo principal              | <u> </u>       |
| Processos                                                                               |                |
| Processo : T Outro nº :                                                                 |                |
| Processo Foro / Vara / Vaga atual                                                       | Ţ              |
| O000005-06.2018.8.26.0159 Foro de Cunha / Vara Única / Titular 1                        | ▲ +3           |
|                                                                                         |                |
|                                                                                         |                |
|                                                                                         |                |
|                                                                                         |                |
|                                                                                         |                |
|                                                                                         |                |
|                                                                                         |                |
|                                                                                         | ×              |
| Atenção : esta operação não acarretará em altera                                        | ção nos pesos. |
| 🖹 Salvar 🛓 Limpar 👎 Eechar                                                              |                |

Será alimentada a lista de processos a transferir e, o usuário terá a possibilidade de efetuar a indicação de outros que eventualmente devam ser transferidos para a respectiva vaga.

Adicionando-se mais processos, <u>o motivo informado será carregado para todos</u> <u>incluídos</u>, de forma que a atividade <u>somente deverá ser realizada em lote quando a</u> <u>motivação da transferência for a mesma</u> (p.ex., nos casos de ausências ocasionais do Juiz Titular I, com consequente transferência de casos urgentes para apreciação do Juiz Titular II, com posterior devolução, conforme trataremos mais adiante).

Após o salvamento, a aba **Processos Transferidos** listará os processos que foram vinculados ao novo magistrado.

| 🗟 Transferência de Processos entre V                | agas                                          | - • 💌    |
|-----------------------------------------------------|-----------------------------------------------|----------|
| Nova vaga                                           |                                               |          |
| Foro destino :                                      |                                               |          |
| 666 Foro de Artur Nogueira                          |                                               |          |
| Vara destino :                                      | Vaga destino :                                |          |
| Vara Unica                                          |                                               |          |
| Motivo :<br>Processo dependente - Transferância par | a a yaga responsável pelo principal           |          |
| Transferencia par                                   | a a vaga responsaver pelo principar           |          |
| Processos transferidos                              |                                               |          |
| Processo                                            | Foro / Vara / Vaga                            | <b>^</b> |
| 0000005-06.2018.8.26.0159                           | Foro de Artur Nogueira / Vara Única / Titular |          |
|                                                     |                                               |          |
|                                                     |                                               | v        |
| 🖹 Salvar 🛓 Limpar 👎 Eechar                          |                                               |          |

A transferência de processos entre vagas não implicará na abertura de nova ocorrência para distribuição, não acarretando reflexo no cômputo dos pesos das varas. Ao ser utilizada, p. ex., nos casos em que o processo foi distribuído para uma vaga e o juiz dessa vaga se considerar impedido, o peso continua a ser contabilizado para a vara, ficando o processo sob a jurisdição do magistrado vinculado à nova vaga.

Quando for necessária a vinculação de outro magistrado à Vaga, como nos casos de promoção ou remoção do titular ou qualquer outro motivo de afastamento por férias, compensação, etc., via de regra esta vinculação ocorre por intermédio de comunicação da SEMA com o suporte SAJ, e o novo magistrado é vinculado à Vaga sem que o cartório tenha que tomar qualquer providência.

Todavia, se por algum motivo essa vinculação não ocorrer, deve ser aberto chamado ao suporte SAJ.

Não é correto usar a ferramenta transferência entre Vagas nestas situações, pois em verdade os <u>processos permanecerão na mesma Vaga</u>.

Também não é correto usar a transferência entre magistrados, pois nesse caso os processos transferidos serão vinculados ao magistrado, e não mais à Vaga, e <u>se não</u> forem devolvidos quando cessar a designação do magistrado essa vinculação permanecerá.

#### Transferência de processos entre magistrados

A ferramenta **TRANSFERÊNCIA DE PROCESSOS ENTRE MAGISTRADOS** será utilizada nas demais hipóteses em que se faça necessário a transferência de processos. Algumas situações que demandam a transferência de processos entre magistrados:

A) VARAS COM APENAS UMA VAGA E QUE CONTAM COM JUÍZES AUXILIARES "FIXOS": O Juiz Corregedor da unidade é cadastrado na vaga e todos os processos são distribuídos para ele.

O cartório transferirá manualmente os demais processos aos demais Juízes colaboradores conforme critério de divisão estipulado internamente (p. ex., final, sequencial, matéria). Caso o tratamento dado pelos Juízes colaboradores seja integral (da distribuição ao arquivamento), essa transferência não demandará devolução dos processos;

B) VARAS COM APENAS UMA VAGA E QUE CONTAM COM JUÍZES AUXILIARES "MÓVEIS": Semelhante ao cenário dos Juízes Auxiliares "fixos", com a ressalva de que, por vezes, esses magistrados são acionados apenas para atividades específicas (p. ex., prolatar sentenças, presidir audiências, etc).

O cartório efetua a transferência dos processos que atendam ao critério internamente estabelecido e, finda a atividade para qual o Juiz de destino foi destacado, deve-se efetuar a devolução dos processos;

C) AUXÍLIO SENTENÇA: Decorrente da designação de Juiz Titular para auxiliar outro magistrado, de Vara distinta, para proferir sentenças Neste caso, o Ofício Judicial deverá proceder à transferência dos processos para o Juiz que prestará o auxílio, conforme critério estabelecido, de forma que as sentenças proferidas sejam computadas corretamente em sua produtividade. Após a certificação do trânsito em julgado, há a necessidade de devolução dos processos.

O acesso à ferramenta se dará por meio do menu Utilitários  $\rightarrow$  Transferência de Processos entre Magistrados.

| 🔚 Transferência de Processos entre Mag | jistrados 📃 🔍                                                  | x   |
|----------------------------------------|----------------------------------------------------------------|-----|
| Novo magistrado                        |                                                                |     |
| Magistrado :                           |                                                                | _   |
|                                        |                                                                | L . |
| Motivo :                               |                                                                |     |
| ✓                                      |                                                                | T   |
|                                        |                                                                |     |
| Processos                              |                                                                |     |
| Processo : STT Outro nº :              |                                                                |     |
|                                        |                                                                |     |
| Processo                               | Juiz atual                                                     |     |
|                                        | •                                                              | 9   |
|                                        |                                                                | 티   |
|                                        |                                                                |     |
|                                        |                                                                |     |
|                                        |                                                                |     |
|                                        |                                                                |     |
|                                        |                                                                |     |
|                                        |                                                                |     |
|                                        |                                                                |     |
| Selecionar processos                   | Atenção : esta operação não acarretará em alteração nos pesos. |     |
| 🖾 <u>S</u> alvar 📥 Limpar 🏲 Fechar     |                                                                |     |

Nos campos **Magistrado** e **Motivo** deverão ser indicados o Juiz para qual os processos serão transferidos e o motivo da transferência. Por fim, o usuário poderá indicar os processos a serem transferidos no campo **Processo**.

| –<br>Novo magistrado                                                                                            |                               |          |
|----------------------------------------------------------------------------------------------------|-------------------------------|----------|
| Manistrado :                                                                                                    |                               |          |
| 41120 Rosa Maria Silva Paes Oliveira                                                                            |                               | Q        |
| de la constante de la constante de la constante de la constante de la constante de la constante de la constante |                               |          |
| 100VO :<br>Augulia Cantanan                                                                                     |                               |          |
| Ruxilio Senteriça                                                                                               |                               | <u> </u> |
|                                                                                                    |                               |          |
| Processos                                                                                                    |                               |          |
|                                                                                                    |                               |          |
|                                                                                                    | ·                             |          |
| Processo                                                                                                    | Juiz atual                    | Ţ        |
| 0001514-06.2017.8.26.0159                                                                                       | Lucas Evilácio Silva Sigueira | A +3     |
| 0000026-79.2018.8.26.0159                                                                                       | Lucas Evilácio Silva Sigueira | Del      |
| 0000030-19.2018.8.26.0159                                                                                       | Lucas Evilácio Silva Sigueira |          |
|                                                                                                    |                               |          |
|                                                                                                    |                               |          |
|                                                                                                    |                               |          |
|                                                                                                    |                               |          |
|                                                                                                    |                               |          |
|                                                                                                    |                               | ~        |
|                                                                                                    |                               |          |

Os processos indicados serão listados na tabela de processos a transferir, com a exibição do nome do Juiz atual.

Adicionando-se mais processos, o motivo informado será carregado para todos incluídos, de forma que a atividade somente deverá ser realizada em lote quando a motivação da transferência for a mesma para todos os processos (p. ex., encaminhamento de lote de processos para prolação de sentença pelo Juiz Auxiliar).

Após o salvamento, a aba Processos Transferidos listará os processos cuja transferência foi efetivada, com exibição do nome do novo magistrado vinculado.

| 🗟 Transferência de Processos entre M | agistrados 🗖 🗉 💌               |
|--------------------------------------|--------------------------------|
| -Novo magistrado                     |                                |
| Magistrado :                         |                                |
| 41120 Rosa Maria Silva Paes Oliveira | <u>q</u>                       |
| Motivo :                             |                                |
| Auxílio Sentença                     | τ.,                            |
|                                      |                                |
| Processos transferidos               |                                |
| Processo                             | Magistrado 🔨                   |
| 0001514-06.2017.8.26.0159            | Rosa Maria Silva Paes Oliveira |
| 0000026-79.2018.8.26.0159            | Rosa Maria Silva Paes Oliveira |
| 0000030-19.2018.8.26.0159            | Rosa Maria Silva Paes Oliveira |
|                                      |                                |
|                                      |                                |
|                                      |                                |
|                                      |                                |
|                                      |                                |
|                                      |                                |
|                                      |                                |
|                                      |                                |
|                                      |                                |
|                                      | ~                              |
| n<br>🖾 Salvar 🛓 Limpar 📍 Fechar      |                                |

Atenção! A transferência de processos entre magistrados não acarretará alteração nos pesos das varas.

Atenção! A vinculação de outro magistrado à Vaga, em razão de promoção, remoção ou afastamento do titular, deve ocorrer por meio de abertura de chamado técnico.

\_\_\_\_\_

#### Devolução de processos entre magistrados

Existem situações em que os processos serão transferidos entre vagas ou magistrado apenas de forma temporária, como nos casos de ausência ocasional do Juiz responsável pelo processo, ou ainda para a execução de determinada atividade.

Nestes casos, cessada a ausência ou finda a atividade, a unidade deverá proceder à devolução dos processos ao Juiz responsável, devido às questões estatísticas e adequado cômputo de produtividade.

O acesso à ferramenta se dará por meio do menu **Utilitários → Devolução de Processos** entre Magistrados.

| 🗟 Devolução de Processos entre Magistrados |                                                                | ×        |
|--------------------------------------------|----------------------------------------------------------------|----------|
| Motivo :                                   |                                                                |          |
| ·                                          |                                                                | <b>T</b> |
| Processos                                  |                                                                |          |
| Processo : Dutro nº :                      | ]                                                              |          |
| Processo Juiz atual                        | τ                                                              |          |
|                                            |                                                                | Del      |
|                                            |                                                                |          |
|                                            |                                                                |          |
|                                            |                                                                |          |
|                                            |                                                                |          |
|                                            |                                                                |          |
|                                            |                                                                |          |
| Selecionar processos                       | Atenção : esta operação não acarretará em alteração nos pesos. |          |
| 🖹 Salvar 🛓 Limpar 🏲 Eechar                 |                                                                |          |

Após informar o **Motivo** da devolução dos autos, bastará ao usuário indicar o número dos processos a serem devolvidos no campo **Processo**. Como a devolução é feita diretamente para a vaga, não há necessidade de seleção do magistrado.

| otivo :<br>ânsito em julgado das sentenças             | prolatadas, com consequente devolução ao Juiz anterior       |                       |                         |
|--------------------------------------------------------|--------------------------------------------------------------|-----------------------|-------------------------|
| ocessos                                                |                                                              |                       |                         |
|                                                        | tro nº :                                                     |                       |                         |
| Processo                                               | Juiz atual                                                   | τ                     |                         |
| 0001514-06.2017.8.26.0159<br>0000026-79.2018.8.26.0159 | Rosa Maria Silva Paes Oliveira<br>George Luiz Alves Mendonça | ^                     | <b>∳</b><br><u>De</u> l |
| electorar processors                                   | Alemãn - esta goaranão pão aparelará                         | em alteração nos peso |                         |

Os processos indicados serão listados na tabela de processos a devolver, com a exibição do nome do Juiz atual.

Adicionando-se mais processos, <u>o motivo informado será carregado para todos</u> <u>incluídos</u>, de forma que a atividade <u>somente deverá ser realizada em lote quando a</u> <u>motivação da devolução for a mesma para todos os processos</u> (p. ex., devolução de processos nos quais foi prestado auxílio sentença e cujo trânsito em julgado já foi certificado).

Após o salvamento, os processos serão listados na aba **Processos Devolvidos**, com a exibição do nome do magistrado ocupante da vaga para a qual se efetivou a devolução.

| 🛱 Devolução de Processos entre Magistra                   | dos 🗖 🗖                                    | ×        |
|-----------------------------------------------------------|--------------------------------------------|----------|
| Motivo :<br>Trânsito em julgado das sentenças prolatadas, | com consequente devolução ao Juiz anterior | T]       |
| Processos devolvidos                                      |                                            |          |
| Processo                                                  | Magistrado                                 | ~        |
| 0001514-06.2017.8.26.0159                                 | Lucas Evilácio Silva Sigueira              |          |
| 0000026-79.2018.8.26.0159                                 | Lucas Evilácio Silva Sigueira              |          |
|                                                           |                                            |          |
|                                                           |                                            |          |
|                                                           |                                            |          |
|                                                           |                                            |          |
|                                                           |                                            |          |
|                                                           |                                            |          |
|                                                           |                                            |          |
|                                                           |                                            |          |
|                                                           |                                            | <b>v</b> |
| 🖹 <u>S</u> alvar 🛓 Limpar 👎 <u>F</u> echar                |                                            |          |

### EMISSÃO DE RELATÓRIO – PROCESSOS TRANSFERIDOS

A unidade poderá efetuar a emissão de relatório para verificar todos os processos que encontram-se transferidos para magistrado diverso do recebedor da distribuição inicial.

Para tanto, valemo-nos da Consulta de Processos Avançada (menu Consulta → Processos Avançada).

| 🗂 Consulta de Processos Avançada                                                                                | - • •            |
|----------------------------------------------------------------------------------------------------|------------------|
| Pesquisa <u>R</u> esultado                                                                                      |                  |
| Filtros <u>b</u> ásicos                                                                                         | ]                |
| Processo : 💐 🔽 Outro nº : Processos com sigilo :                                                                |                  |
| Externo/sem sigilo )                                                                                            | Absoluto         |
| ✓ Listar os incidentes, ações incidentais, recursos e execuções de sentenças                                    |                  |
| Nome da parte/alcunha : Tipo de documento : Número :                                                            | Polo :           |
| Nome completo                                                                                                   | Todos 💌          |
| Nº da precatória na origem : Nº do documento da origem : Outro número : Número da cda :                         | Número da vara : |
|                                                                                                    |                  |
| Foro : Vara :                                                                                                   |                  |
| 159 Foro de Cunha Q 2 Vara Única                                                                                |                  |
| Situação do processo : Tema :                                                                                   |                  |
|                                                                                                    | <u> </u>         |
| Outra parte/representante/testemunha Distribuição Classe/Assunto Movimentação Audiência Filiação Outros parâmel | tros Magistrado  |
| Nome da outra parte/alcunha : Tipo de documento : Número : F                                                    | Polo :           |
| │ [ Nome completo [ / · ] [                                                                                     | Todos 💌          |
| Nome do representante : Tipo de documento : Número :                                                            |                  |
|                                                                                                    |                  |
| Nome da testemunha : Tipo de documento :                                                                        |                  |
| Nome completo                                                                                                   | Limpar           |
|                                                                                                    | /                |
| 阄 Pesguisar 🔖 Selegionar 🛓 Limpar 🖨 Ficha 🛛 🖨 Extrato 🖨 Belação 🖨 Fluxo de trabalho 📍 Eechar                    |                  |

No campo **Situação do Processo**, indicar uma ou mais situações que servirão de filtro para os processos a serem listados (Em andamento, Suspenso, Grau de Recurso, etc). Em seguida, na aba **Magistrado**, marcar o *check-box* **"Somente os magistrados vinculados ao processo"**.

Esta opção garantirá a exibição somente dos processos vinculados a magistrados (por meio das ferramentas de transferência de processos) e não à vaga. Após, bastará clicar em "**Pesquisar**":

| 👼 Consulta de Processos Avançada                                                                                                    |                  |
|----------------------------------------------------------------------------------------------------|------------------|
| Pesquisa Resultado                                                                                                    |                  |
| r Filtros <u>b</u> ásicos -                                                                                                    |                  |
| Could In-     Could In-     Could In- | Absoluto         |
| V Listar os incidentes, ações incidentais, recursos e execuções de sentenças                                                                                                    |                  |
| Nome da parte/alcunha : Tipo de documento : Número :                                                                                                    | Polo:            |
| Nº da precatória na origem : Nº do documento da origem : Outro número : Número da cda :                                                                                                    | Número da vara : |
|                                                                                                    | /                |
| oro: Vara:                                                                                                    |                  |
| ituação do processo :                                                                                                    |                  |
|                                                                                                    |                  |
| Outra parte/representante/testemunha   Distribuição   Classe/Assunto   Movimentação   Audiência   Filiação   Outros parâme                                                                                                    | tros             |
| Magistrado :                                                                                                    |                  |
|                                                                                                    |                  |
|                                                                                                    |                  |
|                                                                                                    |                  |
|                                                                                                    | Limpar           |
|                                                                                                    |                  |
| 🔫 Hooguwan 🖷 Selegionar 🚊 Limpar 📾 Ficha 📾 Extrato 📾 Belação 📾 Fluxo de trabalho 🕇 Fechar                                                                                                    |                  |
|                                                                                                    |                  |

| 🗟 Consulta de Processos Avança    | ada              |             |                                  |          |      |                              |
|-----------------------------------|------------------|-------------|----------------------------------|----------|------|------------------------------|
| Pesquisa Resultado                |                  |             |                                  |          |      |                              |
| Lista de processos Dados do proc  | cesso            |             |                                  |          |      |                              |
| Estilo da consulta : Padrão       |                  |             | °∰ ∠ 🛐 🖬 🦉                       |          |      |                              |
| Arraste um cabeçalho de coluna ac | qui para agrupar | pela coluna |                                  |          |      |                              |
| Processo                          | 💌 Tarjas         | ▼ Segredo ▼ | Classe                           | 🔻 💌 Vara |      | <ul> <li>Situação</li> </ul> |
| 0000349-21.2017.8.26.0159         |                  |             | Procedimento Comum               | Vara Úr  | nica | Em andamento                 |
| 0000371-79.2017.8.26.0159         |                  |             | Procedimento Comum               | Vara Úr  | nica | Em andamento                 |
| 0000658-42.2017.8.26.0159         |                  |             | Procedimento Comum               | Vara Úr  | nica | Em andamento                 |
| 0000848-05.2017.8.26.0159         |                  |             | Procedimento Comum               | Vara Úr  | nica | Em andamento                 |
| 0001395-45.2017.8.26.0159         |                  |             | Procedimento Comum               | Vara Úr  | nica | Em andamento                 |
| 0000030-19.2018.8.26.0159         |                  |             | Execução de Título Extrajudicial | Vara Úr  | nica | Em andamento                 |
| 0001515-88.2017.8.26.0159         |                  |             | Carta Precatória Cível           | Vara Úr  | nica | Em andamento                 |
| 0001514-06.2017.8.26.0159         |                  |             | Carta Precatória Cível           | Vara Úr  | nica | Em andamento                 |
| 0000026-79.2018.8.26.0159         |                  |             | Ação Civil Pública               | Vara Úr  | nica | Em andamento                 |
|                                   |                  |             |                                  |          |      |                              |

Na aba Lista de processos, será possível configurar a coluna Magistrado do processo, a qual exibirá o nome do Juiz vinculado ao processo.

Para tanto, bastará ao usuário clicar com o botão inverso do mouse sobre a barra de títulos das colunas, selecionar a opção **Configurar Colunas** e, na caixa de seleção aberta, localizar a opção **Magistrado do processo**, clicar sobre a mesma e arrastar até a barra de títulos das colunas.

| 🗒 Consulta de Processos A           | vançada       |                   |                                  |                          |                                |              |              |                                                                                                    |
|-------------------------------------|---------------|-------------------|----------------------------------|--------------------------|--------------------------------|--------------|--------------|----------------------------------------------------------------------------------------------------|
| <u>P</u> esquisa <u>R</u> esultado  |               |                   |                                  |                          |                                |              |              |                                                                                                    |
| Li <u>s</u> ta de processos Dados d | lo processo   |                   |                                  |                          |                                |              |              |                                                                                                    |
| Estilo da consulta : Padrão         | •             |                   | 💽 🖬 犠 🗶 🛍 🗉 🧔                    |                          |                                |              |              |                                                                                                    |
| Arraste um cabeçalho de colu        | una aqui para | agrupar pela colu | na                               |                          |                                | _            |              | F.                                                                                                    |
| Processo                            | 🔻 Tarjas      | ▼ Segr ▼          | Classe                           | 🔻 Vara 💌                 | Magistrado do processo 🛛 🔺 🔻   | Situação     |              |                                                                                                    |
| 0001515-88.2017.8.26.0159           |               |                   | Carta Precatória Cível           | Vara Única               | George Luiz Alves Mendonça     | Em andamento |              | Ordem Ascendente                                                                                                    |
| 0001514-06.2017.8.26.0159           |               |                   | Carta Precatória Cível           | Vara Única               | George Luiz Alves Mendonça     | Em andamento |              | Ordem Descendente                                                                                                    |
| 0000026-79.2018.8.26.0159           |               |                   | Ação Civil Pública               | Vara Única               | George Luiz Alves Mendonça     | Em andamento |              |                                                                                                    |
| 0000030-19.2018.8.26.0159           |               |                   | Execução de Título Extrajudicial | Vara Única               | George Luiz Alves Mendonça     | Em andamento |              | Agrupar por esta coluna                                                                                                    |
| 0000349-21.2017.8.26.0159           |               |                   | Procedimento Comum               | Vara Única               | Rosa Maria Silva Paes Oliveira | Em andamento |              | Remover esta coluna                                                                                                    |
| 0000371-79.2017.8.26.0159           |               |                   | Procedimento Comum               | Vara Única               | Rosa Maria Silva Paes Oliveira | Em andamento | $\checkmark$ | Configurar Colunas                                                                                                    |
| 0000658-42.2017.8.26.0159           |               |                   | Procedimento Comum               | Vara Única               | Rosa Maria Silva Paes Oliveira | Em andamento |              |                                                                                                    |
| 0000848-05.2017.8.26.0159           |               |                   | Procedimento Comum               | Vara Única               | Rosa Maria Silva Paes Oliveira | Em andamento |              | Alinhamento                                                                                                    |
| 0001395-45.2017.8.26.0159           |               |                   | Procedimento Comum               | Vara Única               | Rosa Maria Silva Paes Oliveira | Em andamento |              | Melhor Tamanho                                                                                                    |
|                                     |               |                   |                                  |                          |                                |              |              | Melhor Tamanho (Todas as Colunas) Configurar Colunas Fila Foro Hora da ditribuição Local Frico Meio Nome da Parte Aliva Principal Dexidue de Orenaeal |
|                                     |               |                   |                                  |                          |                                |              |              | Prioridade do Processo<br>Becebimento                                                                                                    |
|                                     |               |                   |                                  |                          |                                |              |              | Beu Preso                                                                                                    |
| B Permiter IN Selectioner           | 📥 Limpar      | 🖶 Ficha           | 🖨 Extrato 🚔 Balação 🚭 El         | uvo de trabalho 🛛 🗭 Feri | har                            |              |              | Tine Dishib                                                                                                    |

Obtidos os números dos processos, bastará à unidade efetuar a análise dos mesmos para verificação de eventuais casos que demandem a devolução do processo (p.ex., fim da atividade motivadora da transferência), procedendo, então, conforme explanado no <u>capítulo anterior</u>.

A extração do relatório com listagem dos processos transferidos deverá ser feita periodicamente, de forma a identificar aqueles que já deveriam ter sido devolvidos, mas não o foram. Isso contribui para a correta contabilização de produtividade ao devido magistrado atuante no feito.

### MAGISTRADO VINCULADO AO DOCUMENTO

**Atenção!** 

No momento da emissão de documentos com movimentação da árvore de Magistrado (Despachos, Decisões e Sentenças), o magistrado vinculado ao documento deverá ser o mesmo que, de fato, assinará o documento.

No momento da elaboração dos documentos, no Editor de Textos, pode-se acionar o Painel Auxiliar (atalho: tecla F8), procedendo-se à verificação do magistrado vinculado ao documento.

| Painel auxiliar - documento 1 de 1 | ×                                          |
|------------------------------------|--------------------------------------------|
| Proprie <u>d</u> ades 🕶            |                                            |
| 🗆 Propriedades do Documento        |                                            |
| Nome do documento                  | Aguinaldo - decisão - recebimento inicial  |
| Privativo antes de finalizar       |                                            |
| 🗖 Finalizar                        |                                            |
| Modo de finalização                | Não finalizado                             |
| Data da finalização                |                                            |
| Publicar Edital                    |                                            |
| Assinado digitalmente:             |                                            |
| Caminho no SAJGerenciador          | C:\Decisão\Documentos\Aguinaldo - d        |
| 🗆 Sigilo externo                   |                                            |
| Polo para consulta                 |                                            |
| 🗄 Documento sem audiência vin      | culada                                     |
| 🖂 Movimentação                     |                                            |
| Data da movimentação               | 28/08/2019                                 |
| Hora da movimentação               | 14:08                                      |
| Movimentação                       | 61139 Recebida a Petição Inicial           |
| Magistrado                         | 414   Lucas Evilácio Silva Sigueira 🔍      |
| Complemento da movimentação        | Vistos. Recebo a Petição Inicial. Cite-se. |
| Folhas                             |                                            |
| Confirmar movimentação             |                                            |
| Publicar movimentação              | ✓                                          |
| Prazo                              | 0                                          |
| 🗆 Localização Física do Proces     | so no Cartório                             |
| Último local físico                |                                            |

Havendo necessidade de alteração, ao clicar sobre o campo, será disponibilizado o ícone de pesquisa ((()), cujo acionamento permitirá a seleção do magistrado correto, clicando-se após em <sup>S Selegionar</sup>:

| £                     |                                      | _ | × |
|-----------------------|--------------------------------------|---|---|
| Código                | Nome                                 |   | Ţ |
|                       | Rosa Maria                           |   | Ŧ |
| 7325                  | Rosa Maria Silva de Moraes Travassos |   | ~ |
| 7748                  | Rosangela Maria Telles               |   |   |
| 41120                 | Rosa Maria Silva Paes Oliveira       |   |   |
|                       |                                      |   |   |
|                       |                                      |   |   |
|                       |                                      |   |   |
|                       |                                      |   | * |
|                       |                                      |   |   |
| 🐴 Sele <u>c</u> ionar | 📍 <u>F</u> echar                     |   |   |

### BOAS PRÁTICAS RELACIONADAS À TRANSFERÊNCIA E DEVOLUÇÃO DE PROCESSOS

No cotidiano das unidades judiciárias, será comum surgir a necessidade de transferir ou devolver **lotes** de processos.

Para facilitar este trabalho, pode-se fazer uso de algumas ferramentas do sistema SAJ/PG5:

A) COLUNA "OBSERVAÇÃO DA FILA": Identificados os processos a serem transferidos e estando todos na mesma fila de trabalho (p.ex., Ag. Análise do Cartório), na coluna Observação da Fila pode-se inserir texto padronizado fazendo referência à atividade a ser realizada (p.ex., TRANSFERIR – DR. XXX – MOTIVO).

| Processo                  | _∆ ▼ | Observação da fila                       | •   | Tarj |
|---------------------------|------|------------------------------------------|-----|------|
| 0000815-15.2017.8.26.0159 |      |                                          |     |      |
| 0000826-44.2017.8.26.0159 |      |                                          |     |      |
| 0000831-66.2017.8.26.0159 |      | TRANSFERIR - DRA ROSA - AUXÍLIO SENTENÇA | ١   |      |
| 0000848-05.2017.8.26.0159 |      |                                          |     |      |
| 0000857-64.2017.8.26.0159 |      | TRANSFERIR - DRA ROSA - AUXÍLIO SENTENÇA | ς ] |      |
| 0001135-65.2017.8.26.0159 |      |                                          |     |      |

Feito isto, ao clicar sobre o nome da coluna **Observação da Fila**, os processos com a mesma observação serão agrupados, facilitando a rápida identificação e preenchimento da tela de transferência de processo:

| -   | 6    |                     |                  | -                 |                      |                                     |       |         | N F |
|-----|------|---------------------|------------------|-------------------|----------------------|-------------------------------------|-------|---------|-----|
|     |      | 🗒 Tran              | sferência de Pr  | rocessos entre M  | agistrados           |                                     |       | ×       | L   |
| E   | 1    | -Novo r             | nagistrado ——    |                   | -                    |                                     |       | _       | þ   |
| er  |      | Magistr             | ado :            |                   |                      |                                     |       |         | -   |
|     |      | 41120               | Rosa Maria Sil   | va Paes Oliveira  |                      |                                     | ٩     |         | Ľ   |
| lst | r    | k dan Kirana        | ·                |                   |                      |                                     |       |         | F   |
| Set | c    | ΜΟΠΛΟ .<br>ΓΑΓΙΜΊΕΙ |                  |                   |                      |                                     |       |         | ra  |
| tia | a    | AUVIC               | O JENTENÇA       |                   |                      |                                     |       | <u></u> | L   |
|     |      |                     |                  |                   |                      |                                     |       |         |     |
|     | Ir I | Proces              | sos transferidos | )                 |                      |                                     |       |         |     |
|     |      | Dragon              |                  | ı                 | Magistrada           |                                     |       |         |     |
| 2   |      | FILCES              |                  | 0150              | Page Marca Page      | OF SE                               |       | ^       |     |
|     |      | 00008               | 7.04.0017.0.20   | 0150              | Hosa Maria Silva Fae | s Uliveira                          |       |         |     |
|     |      | 00008               | 07-64.2017.8.26  | .0159             | Rosa Maria Silva Pae | s Uliveira                          |       |         |     |
|     |      | 000138              | 35-98.2017.8.26  | .0159             | Rosa Maria Silva Pae | s Uliveira                          |       |         |     |
|     |      | 000142              | 24-95.2017.8.26  | .0159             | Rosa Maria Silva Pae | s Oliveira                          |       |         |     |
|     |      |                     |                  |                   |                      |                                     |       |         |     |
|     |      |                     |                  |                   |                      |                                     |       |         |     |
|     |      |                     |                  |                   |                      |                                     |       |         |     |
|     |      |                     |                  |                   |                      |                                     |       |         |     |
|     |      |                     |                  |                   |                      |                                     |       |         |     |
|     |      |                     |                  |                   |                      |                                     |       |         |     |
|     |      |                     |                  |                   |                      |                                     |       |         |     |
| 2   |      |                     |                  |                   |                      |                                     |       |         |     |
|     |      |                     |                  |                   |                      |                                     |       |         |     |
|     | ¢1   |                     |                  |                   |                      |                                     |       | Ť       | 1   |
|     | t l  | 🖹 <u>S</u> ak       | ar 🛓 Limpar      | 루 <u>F</u> echar  |                      |                                     |       |         | E   |
|     | ╘    | 2                   | 000139           | 5-45.2017.8.26.0T | 53                   | MANDADU FULHA DE RUSTU              | -     |         |     |
|     |      | 2                   | 0001483          | 3-83.2017.8.26.01 | 59                   | MANDADO FOLHA DE ROSTO              |       |         |     |
|     |      |                     | 000083           | 1-66.2017.8.26.01 | 59                   | TRANSFERIR - DRA ROSA - AUXÍLIO SEN | TENÇA |         |     |
| 2   |      | 2                   | 0000853          | 7-64.2017.8.26.01 | 59                   | TRANSFERIR - DRA ROSA - AUXÍLIO SEN | TENÇA |         |     |
|     | 0    | 3                   | 000138           | 5-98.2017.8.26.01 | 59                   | TRANSFERIR - DRA ROSA - AUXÍLIO SEN | TENÇA |         |     |
|     |      |                     | 0001424          | 4-95.2017.8.26.01 | 59                   | TRANSFERIR - DRA ROSA - AUXÍLIO SEN | TENCA |         |     |

Feita a transferência, bastará então selecionar os processos e encaminhá-los, em lote, para a fila relativa ao seu devido andamento (p.ex., **Conclusos – Sentença**, nos casos de Auxílio Sentença);

B) COLUNA "JUIZ" NA FILA AG. DECURSO DE PRAZO: a configuração da coluna Juiz possibilitará a rápida visualização do magistrado vinculado ao processo.

Nos casos de transferências efetuadas para prolação de sentenças, após a certificação do trânsito em julgado, os processos deverão ser devolvidos ao magistrado ocupante da vaga de distribuição inicial.

Certificada a publicação das sentenças, os processos serão encaminhados para a fila **Ag. Decurso de Prazo**. Assim, os servidores responsáveis pela certificação do trânsito em julgado poderão configurar a coluna **Juiz** na referida fila, possibilitando o agrupamento daqueles vinculados a outros magistrados:

| 💭 Fluxo de Trabalho                        |                  |            |               |                            |        |                                                                        | =                                                                  | - • •                                  |
|--------------------------------------------|------------------|------------|---------------|----------------------------|--------|------------------------------------------------------------------------|--------------------------------------------------------------------|----------------------------------------|
| Fluxos de trabalho Pesquisar               | 🔁 🔁 🔂            | 6          | L 🔁 🔒         | 🏝 🔂 🚰 Legenda              |        |                                                                        |                                                                    | ~~~~~~~~~~~~~~~~~~~~~~~~~~~~~~~~~~~~~~ |
| Fluxo de trabalho :                        | Estilo da visual | ização : 🚺 | transferência | 🔽 🖬 🖌 🏒                    |        | 🖬 🏉                                                                    |                                                                    |                                        |
| Cível - Atos                               | 🔩 Arquivar       | Process    | o 👒 Certif    | îcar Decurso de Prazo 🍇    | Сор    | iar para outra fila 🍃 Digitalizar Peç                                  | as 🔩 Emitir Ato Ordinatói                                          | io                                     |
| Filtro de conteúdo >> 🛓                    | 👒 Emitir Ce      | rtidão 🛛   | 🖕 Emitir De   | ecisão 😼 Emitir Despacho   | 4      | Emitir Sentença 🧏 Encaminhar p                                         | ara outra Fila 😼 Encerrar                                          | Prazo                                  |
| Filtrar filas de trabalho :                | 👒 Entranha       | mento      | 🔩 Enviar à    | a Contadoria 🤹 Enviar ao   | Dist   | ribuidor 👒 Enviar ao Distribuidor -                                    | Correção de Classe                                                 |                                        |
| DECURSO DE PRAZO                           | 👒 Enviar ao      | Distribu   | uidor - Redis | tribuição 👒 Enviar ao MP   | - Po   | ortal 🔹 👒 Enviar ao Setor Técnico                                      | - Ass. Social                                                      |                                        |
|                                            | 👒 Enviar ao      | Setor 1    | Técnico - Pa  | sicologia 🤹 Enviar para De | ocurs  | so de prazo 🦓 Encerrar Compleme                                        | ento do Peticionamento                                             |                                        |
|                                            | Nemeter          | para o     | Segundo G     | rau 🔩 Remover Cópia        |        |                                                                        |                                                                    |                                        |
| 👆 🗞 Ag. Decurso de Prazo - Publicação (24) | Arraste um cal   |            |               |                            |        |                                                                        |                                                                    |                                        |
| Ag. Decurso de Prazo (12)                  | S., Seq. 💌       | <b>*</b> • |               | Processo                   | -      | Classe 💌 Observação da fila 🛛 💌                                        | Juiz 💌                                                             | /encimento A                           |
| 🗄 🍘 Mandado                                |                  | S 4        | 3             | 0001400-67.2017.8.26.0155  | 9<br>A | Procedime<br>Carta Prer                                                | Lucas Evilacio Silva Sigueira :<br>Lucas Evilácio Silva Sigueira : | 26/12/2017                             |
| H C Mandados - Outros                      |                  | ۵.         |               | 0001368-62.2017.8.26.0159  | 9      | Procedime 23/11/2017                                                   | Lucas Evilácio Silva Sigueira                                      | 22/11/2018                             |
| E Carta                                    | 9                | _ 🗘        |               | 0001386-83.2017.8.26.0159  | 9      | Procedime                                                              | Lucas Evilácio Silva Siqueira 3                                    | 23/11/2018                             |
| 🖻 🗂 Carta Precatória/Rogatória             |                  | 100<br>100 | 2             | 0001366-92.2017.8.26.0159  | 3      | Procedime AG, TRANSITO (01/08/201<br>Despeio p AG, TRANSITO (05/08/201 | Lucas Evilácio Silva Sigueira :<br>Lucas Evilácio Silva Sigueira : | 29/11/2018                             |
| 🗄 🔄 Citação\Intimação\Vista (Portal\DJ)    | 4                | *          | 4             | 0001223-13.2017.8.26.0135  |        | Procedims                                                              | Lucas Evilácio Silva Sigueira<br>Lucas Evilácio Silva Sigueira I   | 5/02/2019                              |
|                                            | 4                | 1          | 2             | 0001529-72.2017.8.26.0159  | 9      | Carta Prec AG. TRANSITO (02/08/201                                     | Rosa Maria Silva Paes Olive I                                      | 02/08/2019                             |
|                                            |                  | <u>م</u>   | 3             | 0001542-71.2017.8.26.0159  | 9      | Carta Prec AG. TRANSITO (02/08/201                                     | Rosa Maria Silva Paes Olive I                                      | 02/08/2019                             |
|                                            |                  |            |               | 0001413-66.2017.8.26.0155  | 1      | Procedime AG, TRANSITU (05/08/201<br>Reintegra AG, TRANSITO (14/09/201 | Rosa Maria Silva Paes Ulive I<br>Rosa Maria Silva Paes Olive 1     | 35/08/2019<br>4/09/2019                |
|                                            | 8                | ۵ 🌭        |               | 0001390-23.2017.8.26.0159  | 9      | Procedime                                                              | Lucas Evilácio Silva Siqueira                                      | 5/09/2019                              |
| A A A A                                    |                  |            |               |                            |        |                                                                        |                                                                    |                                        |

Após a certificação do prazo, por meio do botão de atividade **Emitir Certidão** ou **Certificar Decurso de Prazo**, presentes na fila, bastará ao usuário acessar a ferramenta de **Devolução de Processos entre Magistrados**, incluindo-se todos aqueles vinculados ao magistrado colaborador:

|   | Processo                | 🗢 Observação da fila       | 🔻 Juiz            | <ul> <li>Vencimento</li> </ul>              |                   |     |
|---|-------------------------|----------------------------|-------------------|---------------------------------------------|-------------------|-----|
|   | 0001400-67.2017.8.26.01 | 🗟 Devolução de Processos e | entre Magistrados |                                             |                   | ×   |
| 3 | 0001512-36.2017.8.26.01 |                            |                   |                                             |                   | -   |
|   | 0001368-62.2017.8.26.01 | Motivo :                   |                   |                                             |                   |     |
|   | 0001386-83.2017.8.26.01 | TRANSITO EM JULGADO DA     | SENTENÇA          |                                             |                   | T   |
|   | 0001366-92.2017.8.26.01 |                            |                   |                                             |                   |     |
| 2 | 0001229-13.2017.8.26.01 |                            |                   |                                             |                   |     |
|   | 0001362-55.2017.8.26.01 | Processos                  |                   |                                             |                   |     |
| 2 | 0001529-72.2017.8.26.01 | Processo : 🔊 💌             | Outro nº :        |                                             |                   |     |
| 3 | 0001542-71.2017.8.26.01 |                            |                   |                                             |                   |     |
|   | 0001413-66.2017.8.26.01 | Processo                   | luiz atı          |                                             | T                 |     |
|   | 0001501-07.2017.8.26.01 |                            |                   |                                             |                   |     |
|   | 0001390-23.2017.8.26.01 | 0001529-72.2017.8.26.015   | 9 Hosa M          | laria Silva Paes Uliveira                   | ^                 | Del |
|   |                         | ♦ 0001542-71.2017.8.26.015 | 9 Hosa M          | laria Silva Paes Uliveira                   |                   |     |
|   |                         | OD01413-66.2017.8.26.015   | 9 Rosa M          | Iaria Silva Paes Oliveira                   |                   |     |
|   |                         |                            |                   |                                             |                   |     |
|   |                         |                            |                   |                                             |                   |     |
|   |                         |                            |                   |                                             |                   |     |
|   |                         |                            |                   |                                             |                   |     |
|   |                         |                            |                   |                                             |                   |     |
|   |                         |                            |                   |                                             | ~                 |     |
|   |                         | Selecionar processos       |                   | Atenção : esta operação não acarretará em a | lteração nos peso | s.  |
|   |                         |                            |                   |                                             |                   |     |

#### Atenção! Embora a exemplificação acima exposta tenha se limitado às filas Ag. Análise do Cartório e Ag. Decurso de Prazo, as unidades poderão fazer uso das mesmas em quaisquer filas em que possam ser configuradas, uma vez que a necessidade de transferência/devolução pode ocorrer durante as mais diversas situações e momentos processuais.

#### REFERÊNCIAS

- Comunicado SPI nº 36/2016 (<u>clique aqui</u>)
- Provimento CSM nº 2.346/2016 (clique aqui)

### **CRÉDITOS**

- SGP 6 Diretoria de Capacitação, Desenvolvimento de Talentos, Estenotipia e Novos Projetos
- SPI Secretaria da Primeira Instância
- GAB 3 Movimento Judiciário

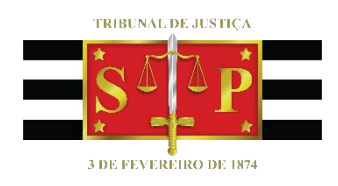